# 企業資源回收計劃 選擇和使用廢物 審計工具

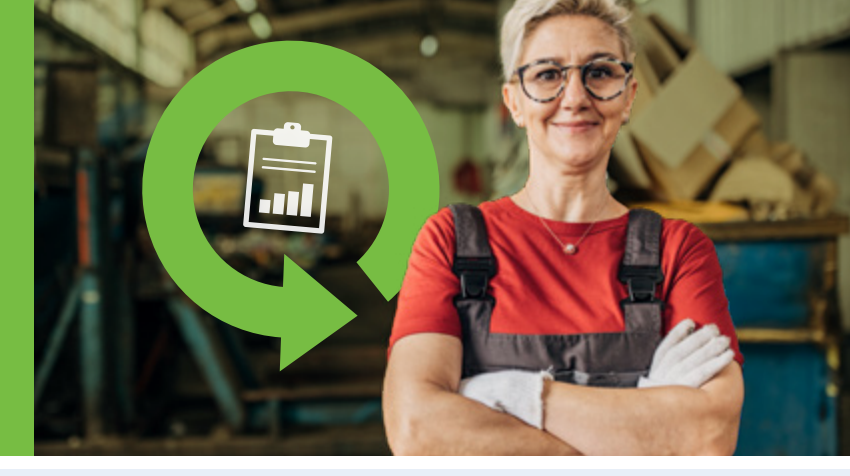

列治文企業資源回收計劃提供支援,幫助企業提高回收率和處理廢物。

企業資源回收計劃提供了兩個計算器,幫助企業評估和管理其廢物,這是提高回收 率和減少廢物的一個重要步驟。

這些工具可以單獨使用或一起使用,以確定合約中回收 和垃圾收集的最佳組合,並幫助您採取下一步措施增加 回收率。

## 廢物成分計算器

廢物轉移計算器

了解不同類型的廢物產生。

確定有多少廢物被轉移出 垃圾堆填區。

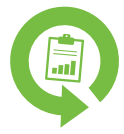

# 關於廢物成分計算器

廢物成分計算器幫助您的企業了解廢物系統中不同的材料, 這是識別和提高回收率以及減少製造廢物的重要步驟。

這個計算器使用簡單,只需輸入您企業產生的不同垃圾和回收 類型的信息,計算器即可提供顯示各種材料百分比的圖表。

# 對企業的好處

通過更好地了解您的廢物成分,您的企業可以透過以下方 式進行規劃:

- 減少浪費。
- 評估您目前的垃圾和回收需求,以確定最佳的收集服務 組合。
- 識別可以利用列治文循環回收站等服務的機會。
- 培訓員工以達到減少污染目標。
- 節省金錢和資源。

# 廢物評估和規劃流程

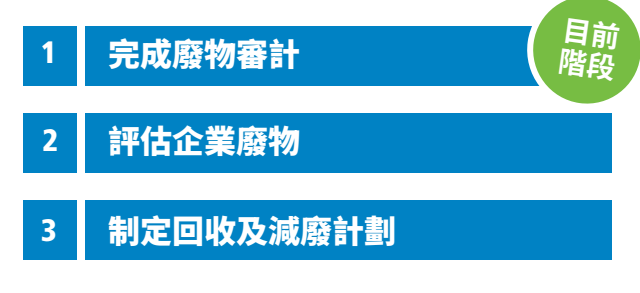

## 在任何階段均可獲得免費的個人化指導、 支援和資源。

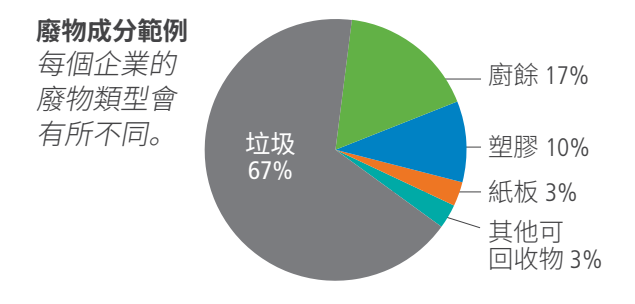

# 在以下的情況下,請選擇這些工具:

- ☑ 您的企業不確定哪些材料是否可回收,以及哪些需丟棄。
- 您的企業希望增加回收量,但需要幫助來識別 可用的回收服務。
- 您的企業希望更好地了解產生的廢物和所需的 服務,以評估廢物處理合約的選項。

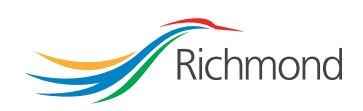

本文檔中的資源及其他資訊: richmond.ca/BusinessRecycling

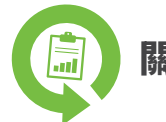

# 關於廢物轉移計算器

廢物轉移計算器幫助您的企業估算每年產生的總廢 物量以及從垃圾堆填區轉移的廢物量。

這個計算器會提供企業廢物轉移的基準百分比, 幫助他們制定計劃並設立目標,以提高廢物轉移量。

### 什麼是廢物轉移?

廢物轉移是防止廢物進入堆填區的過程。回收廢物是 一種有效的轉移方式,但同樣重要的是評估企業如何 減少廢物產生,以及增加再利用、維修和再填充的 機會。

## 為您的企業帶來的好處

定期追蹤廢物轉移情況對以下方面具有重要價值:

- 了解您的企業廢物隨著時間變化的情況。
- 評估您的企業所採取的措施在減少廢物和 增加回收方面的效果。
- 向客戶展示您在減少廢物和增加回收方面所 採取的步驟。

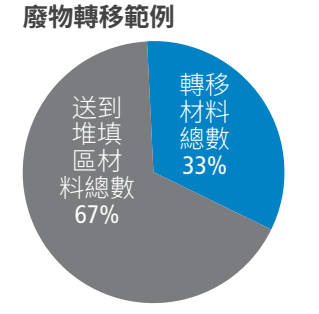

# 在以下的情況下,請選擇這些工具:

- ☑ 您的企業已經有回收計劃。
- ☑ 您的企業希望提高廢物轉移量。
- ☑ 您的企業希望獲得一個廢物轉移百分比並 與客戶分享。

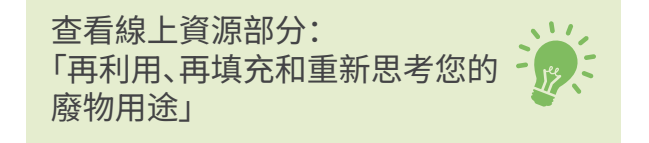

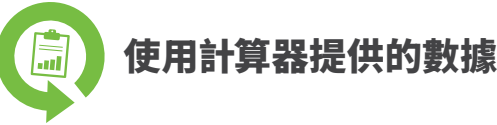

這些工具只是幫助您更好地了解企業產生的廢物類型的第一步,並識別增加回收和廢物轉移量的機會。

每個計算器都能記錄和比較歷史數據, 幫助您的企業在實現廢物轉移目標的過 程中追蹤並改進情況。

## 下一步

查看企業資源回收指南中關於《評估企業廢物》和《制定 回收及減廢計劃》,以更好地了解您的廢物審計結果, 並利用這些資訊制定計劃。

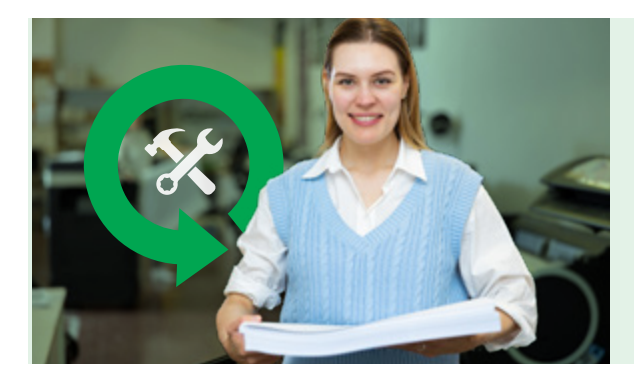

## 我們隨時為您提供幫助!

想了解更多資訊或需要協助進行廢物成分或轉移研究嗎? 請預約企業資源回收團隊提供的免費實地考察指導。

- 網頁 richmond.ca/BusinessRecycling
- 電郵 BusinessRecycling@richmond.ca
- 電話 604-276-4010

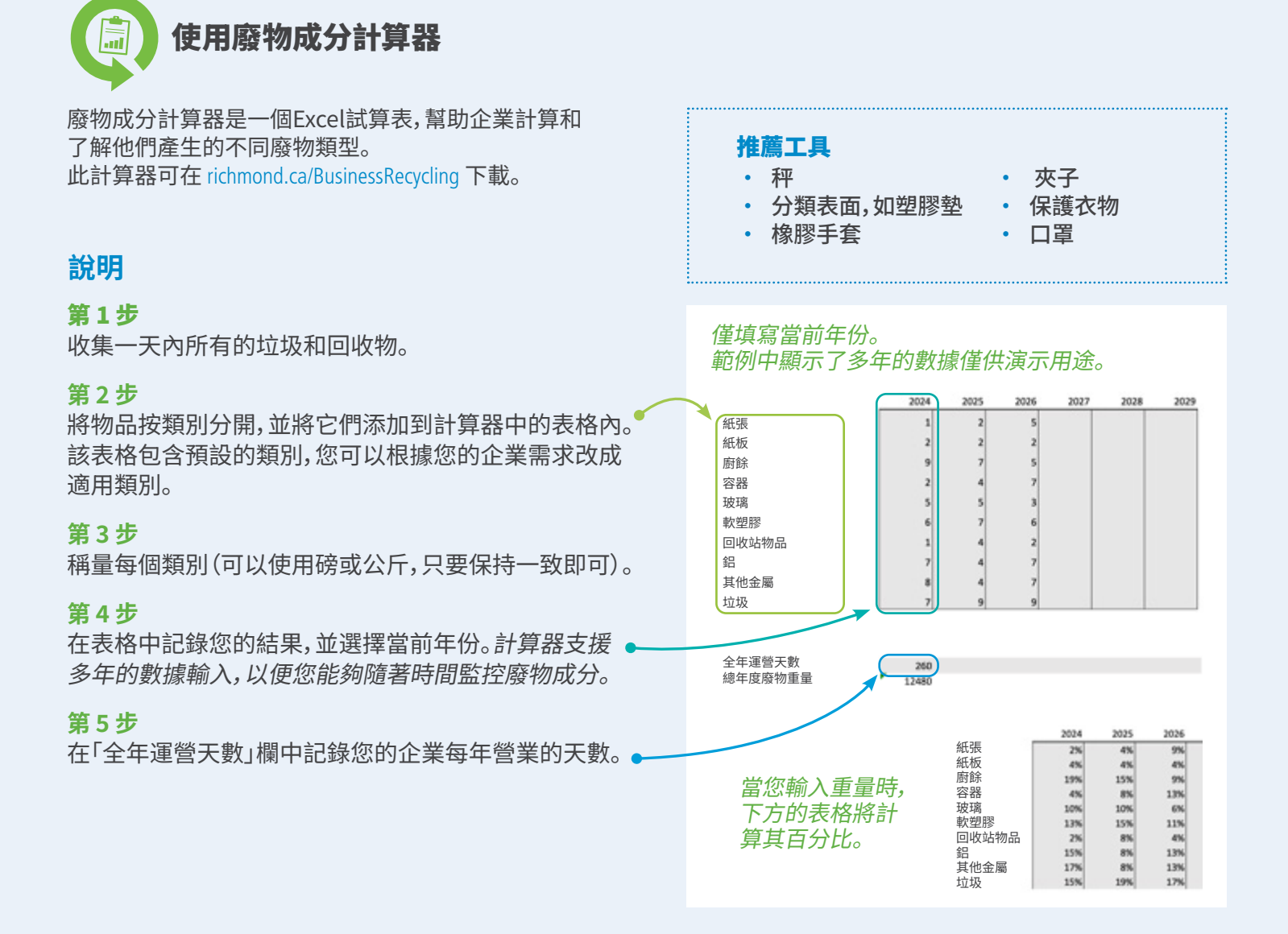

結果 如果您每年持續使用計算器,您的結果將以圓形圖和條形圖呈現,顯示廢物組成隨時間的變化。

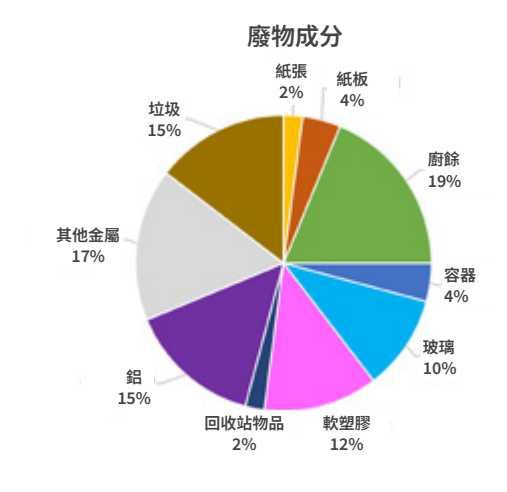

廢物成分的歷年比對

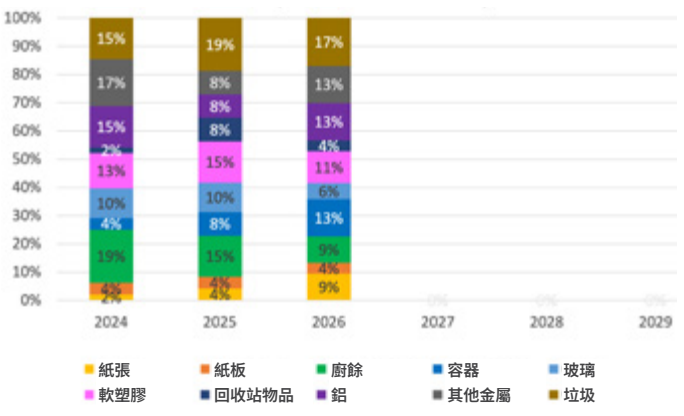

# richmond.ca/BusinessRecycling

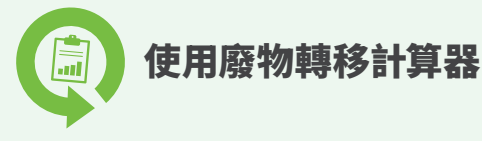

廢物轉移計算器是一個Excel試算表,幫助企業估算總廢物 量以及從垃圾堆填區轉移的廢物量。

## 使用廢物運輸商或廢物成分計算器的說明

### 第1步:

聯繫您的廢物運輸商,索取最新的垃圾和回收 (如紙板、廚餘/有機物等)的運輸數據。如果您已 經完成了廢物成分計算器,您可以在此處使用該 數據。

### 第2步:

將重量記錄到表格中的廢物類別中 (可以使用磅或公斤,只要保持一致即可)。 表格中包含預設的類別,您可以根據您的 企業需求改成適用類別。

### 第3步:

在「全年運營天數」欄位中記錄您的企業每 年的營業天數。

## 手動計算說明

### 第1步:

收集一天內的所有垃圾和回收物品。

## 第2步:

將物品分為兩類:

- 垃圾桶中的廢物
- 可以從垃圾堆填區中被轉移的廢物(例如: 回收物品、有機物、捐贈、可再利用的物品等)

### 第3步:

稱量每個類別的重量並記錄在表格中, 對於可以轉移的廢物,使用「其他」類別 (可使用磅或公斤,只要保持一致即可)。

### 第4步:

在「全年運營天數」欄位中記錄您的 企業每年的營業天數。

# 結果

如果您每年持續使用計算器,您的結果將 以圓形圖和條形圖呈現,顯示廢物組成隨 時間的變化。

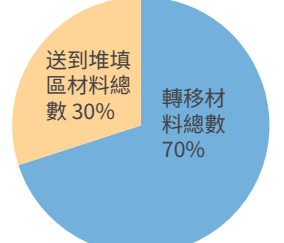

| 年份   | 總廢物產生量<br>(公斤或磅) | 總廢物轉移量<br>(公斤或磅) | 總廢物堆填量<br>(公斤或磅) |
|------|------------------|------------------|------------------|
| 2024 | 9620             | 26               | 11               |
| 2025 |                  |                  |                  |
| 2026 |                  |                  |                  |
| 2027 |                  |                  |                  |
| 2028 |                  |                  |                  |
| 2029 |                  |                  |                  |

260

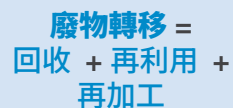

%

3%

6%

17%

重量

2

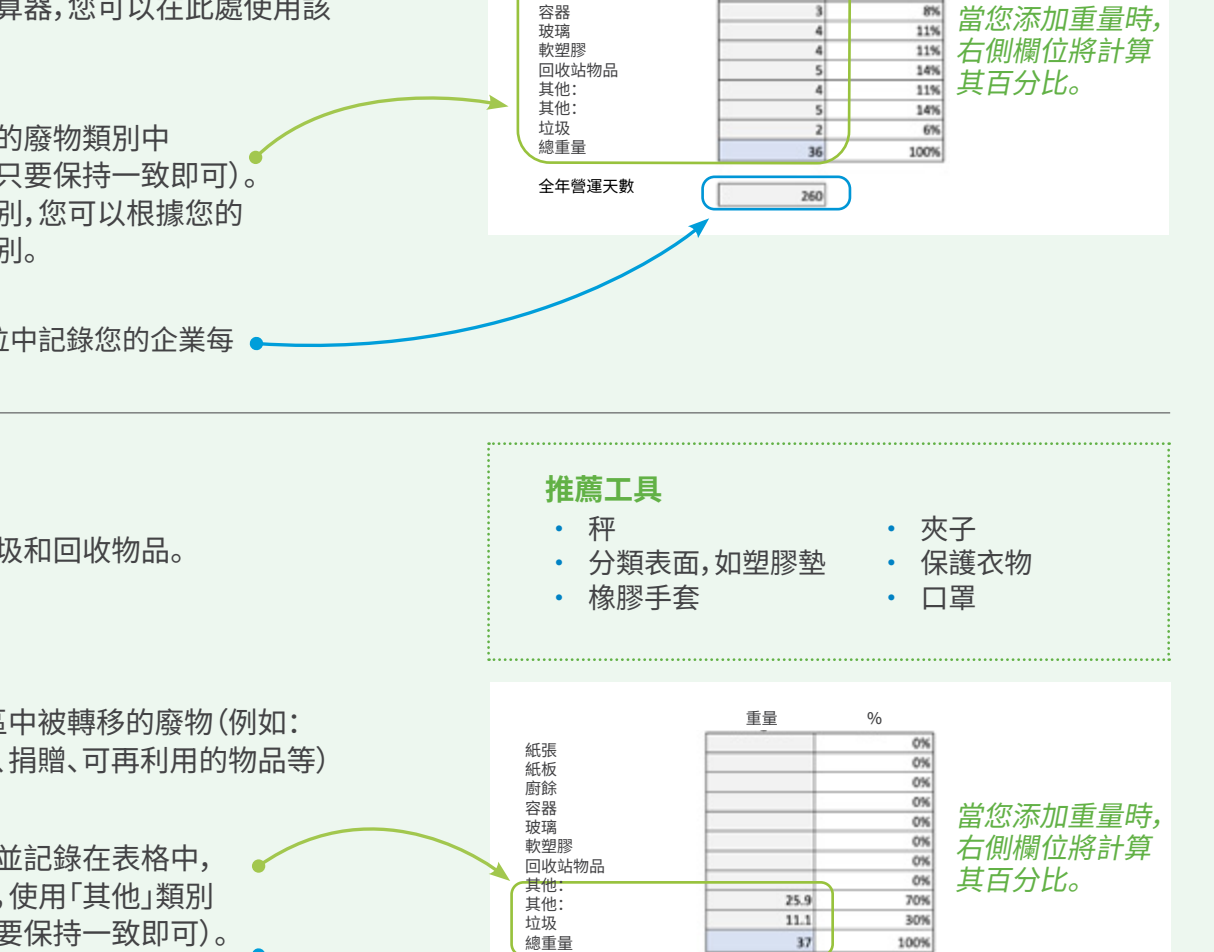

全年營運天數

紙張

紙板

廚餘